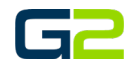

# ANDROID - ACTIVATOR INSTALLATION & SETUP

G2 Activator for G2 Communicator

# DOCUMENT PURPOSE

The purpose of this document is to instruct the G2 Communicator user how to install and Setup G2 Activator for Android.

Note: These instructions apply to Standard, Admin users.

This document assumes the reader has the appropriate user credentials, (username and password), as well as the DNS address there G2 Communicator system.

# CONTENTS

| Document Purpose                 | 1 |
|----------------------------------|---|
| Getting Started                  | 1 |
| Instructions                     | 1 |
| Install G2 Activator for Android | 2 |
| Setting Up G2 Activator for IOS  | 5 |
| Activating an Alert              | 7 |
| Stopping an Alert                | 8 |

### **GETTING STARTED**

Type of text needed to get started:

- G2 Activator Redeem Code & Download Link
- Android Phone
- G2 Communicator URL
- G2 Communicator username and password

# INSTRUCTIONS

Complete the following Instructions on your Android Phone

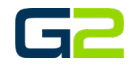

### INSTALL G2 ACTIVATOR FOR ANDROID

- The following steps will instruct the reader on the process of installing G2 Activator for G2 Communicator.
- 2. Select the Play Store icon.

- 3. Search the Play Store for G2 Activator.
- 4. Select the **G2 Activator** link.

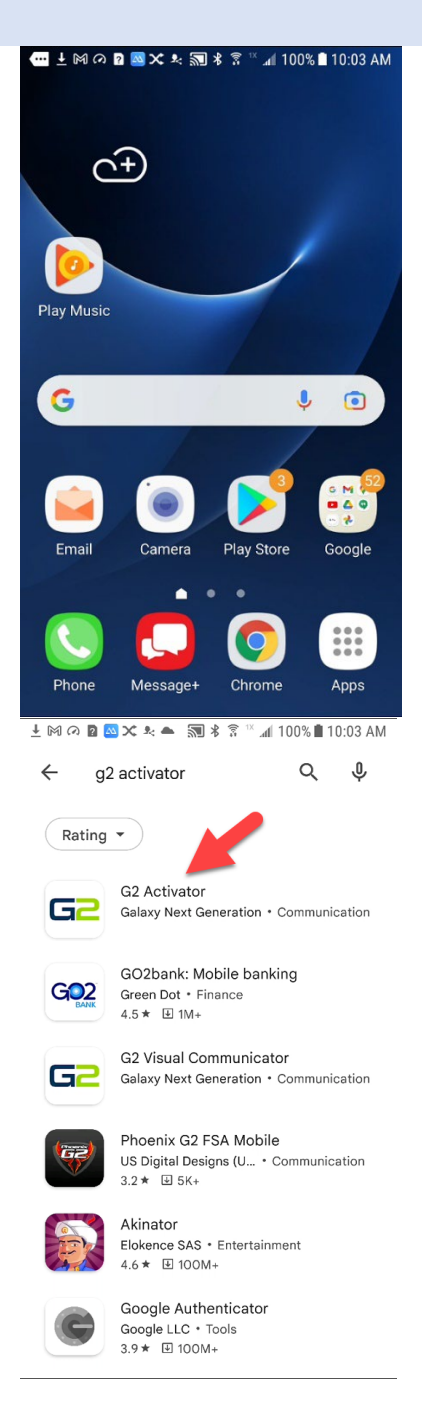

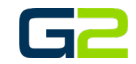

# Android - Activator Installation & Setup

5. Click the **Install** button.

| 🛓 🕅 🕫 🖻 🐸 🗶 🌨 🕽 🕷 💲 🖤 📶 100% 🛢 10:03 AM                                                         |   |  |  |  |  |
|-------------------------------------------------------------------------------------------------|---|--|--|--|--|
| < ⊂ ג                                                                                           |   |  |  |  |  |
| G2 Activator<br>Galaxy Next Generation                                                          |   |  |  |  |  |
| Everyone ()                                                                                     |   |  |  |  |  |
| Install                                                                                         |   |  |  |  |  |
|                                                                                                 |   |  |  |  |  |
| About this app →<br>G2 Activator allows users to start and stop<br>visual and audible messages. |   |  |  |  |  |
| ↓ M @ <b>D M X % ▲ 30 %</b> 🕅 ↓ 🗇 100% 🗎 10:05 AM                                               | - |  |  |  |  |

- 6. Within a few minutes, the G2 Activator application will be installed.
- 7. Click the **Open** button to launch G2 Activator or return to your phones home screen.

| - M 0 🛛 🔤 🗙                                                              | * 🔺 🔊 🕯 🛜 🗥                                | ົຟ 100% 🖿 10:05                         | AM              |  |  |
|--------------------------------------------------------------------------|--------------------------------------------|-----------------------------------------|-----------------|--|--|
| ÷                                                                        |                                            | Q                                       | :               |  |  |
| G2                                                                       | G2 Activa<br>Galaxy Next Ge                |                                         |                 |  |  |
| Unins                                                                    | tall                                       | Open                                    |                 |  |  |
| You might also like $ ightarrow$                                         |                                            |                                         |                 |  |  |
|                                                                          |                                            |                                         |                 |  |  |
| Microsoft<br>Outlook<br>4.5 ★                                            | Microsoft<br>Authenticator<br>4.6 <b>*</b> | TuneIn Radio:<br>News, Music &<br>4.7 ★ | Ac<br>Sc<br>4.1 |  |  |
| About this app $\rightarrow$                                             |                                            |                                         |                 |  |  |
| G2 Activator allows users to start and stop visual and audible messages. |                                            |                                         |                 |  |  |
| Communication                                                            |                                            |                                         |                 |  |  |

# Android - Activator Installation & Setup

- 8. G2 Activator has been installed on you Android device.
- 9. See "Setting UP G2 Activator for IOS".

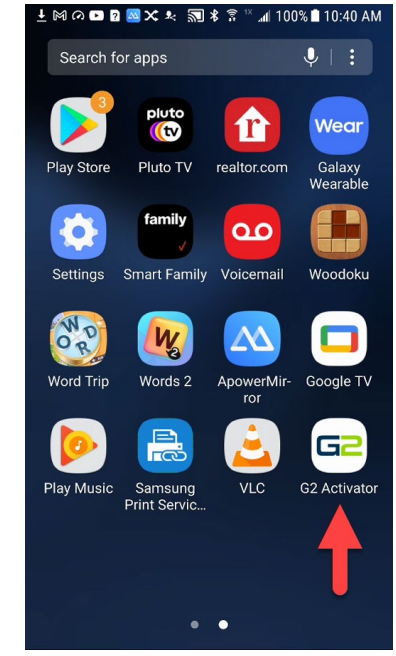

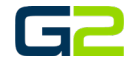

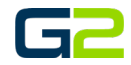

#### SETTING UP G2 ACTIVATOR FOR IOS

1. Open the G2 Activator application.

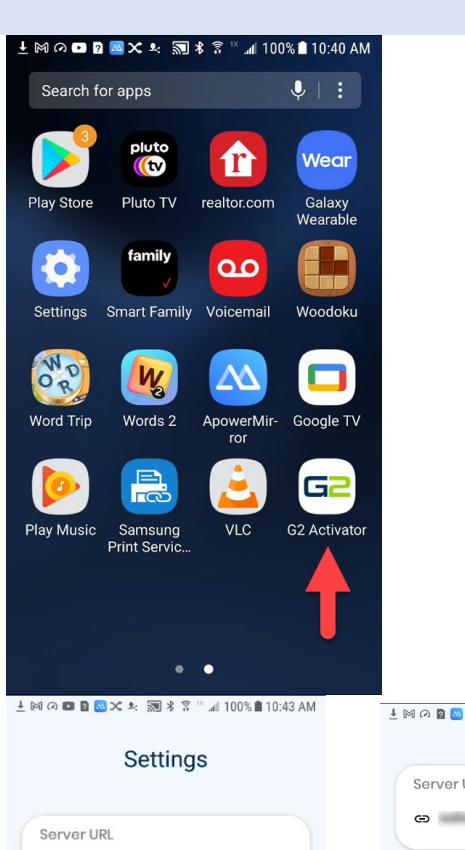

sales1.g2com.online >

. Next

Please Enter Server URL

2 Please Enter User ID

you

3 4 5 6 7 8 9 0

s d f g h j k l

z x c v b n m 🖾

English (US)

rtyuiop

User ID

bob

q w e

!#☺ ♥° ,

а

仑

1 2

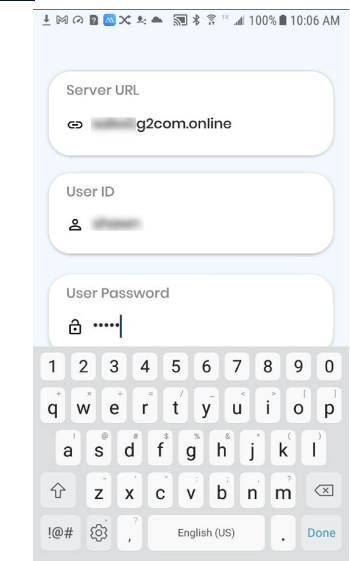

- 2. Type the G2 Communicator URL into the Server URL field.
- 3. Type your User ID in the User ID field.
- 4. Type your password in the password field.
- 5. Press the **Submit** button.

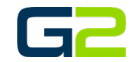

6. Your G2 Activator application is now registered with the G2 Communicator server.

NOTE: In the event the application does not register, check your server URL, username, and password. Then repeat step 6.

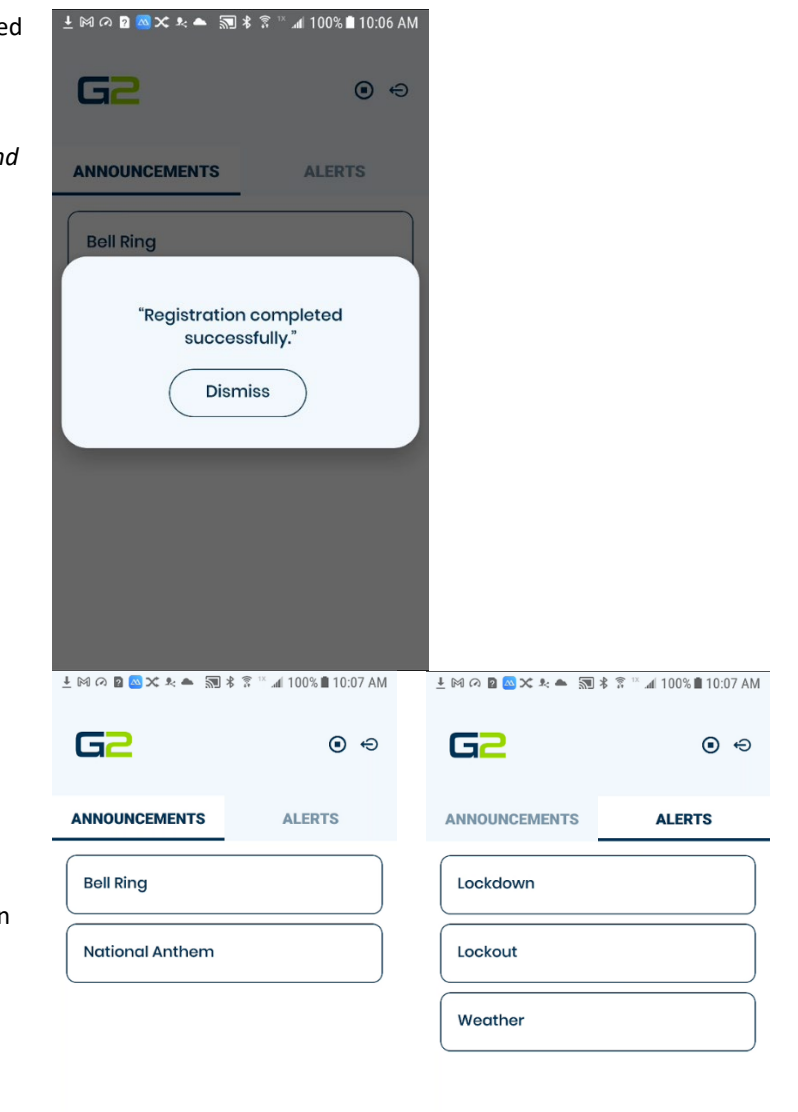

- 7. Verify your connection to the G2 Server.
- 8. Press the **Announcements** tab to see the Announcements setup on the G2 Communicator server.
- 9. Press the **Alerts** tab to see the Alerts setup on the G2 Communicator server.

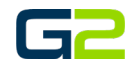

#### ACTIVATING AN ALERT

NOTE: The process for Activating an Announcement is the same as activating an Alert.

- 1. Select the **Alert** tab.
- 2. Select the Alert to be activated.
- 3. Click the **Confirm** link.

4. The screen will display the Alert has been activated.

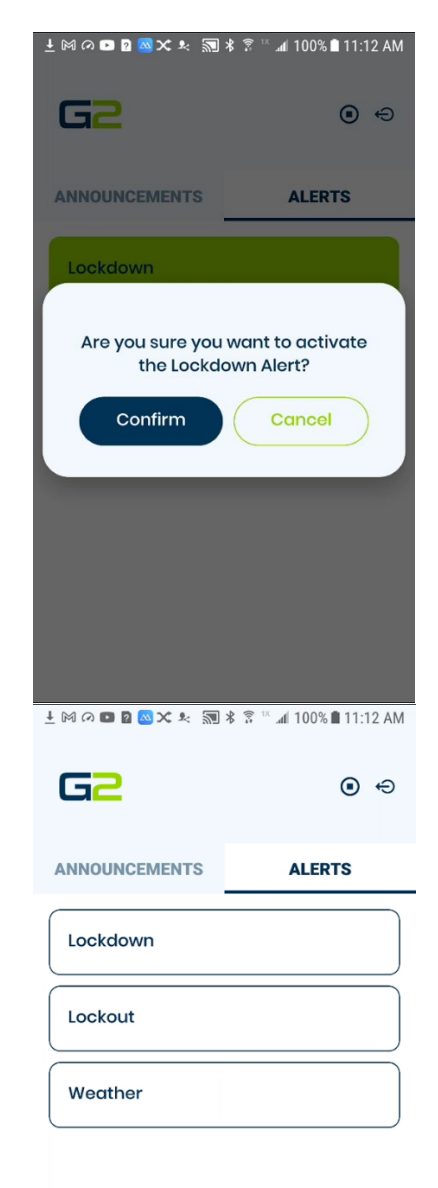

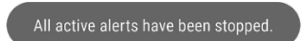

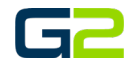

#### STOPPING AN ALERT

NOTE: The process for Cancelling an Announcement is the same as Cancelling an Alert.

- 1. Click the **Stop** button located in the upper right corner.
- 2. Click the **Confirm** link to cancel the Alert.

3. The screen will display the Alert has been cancelled.

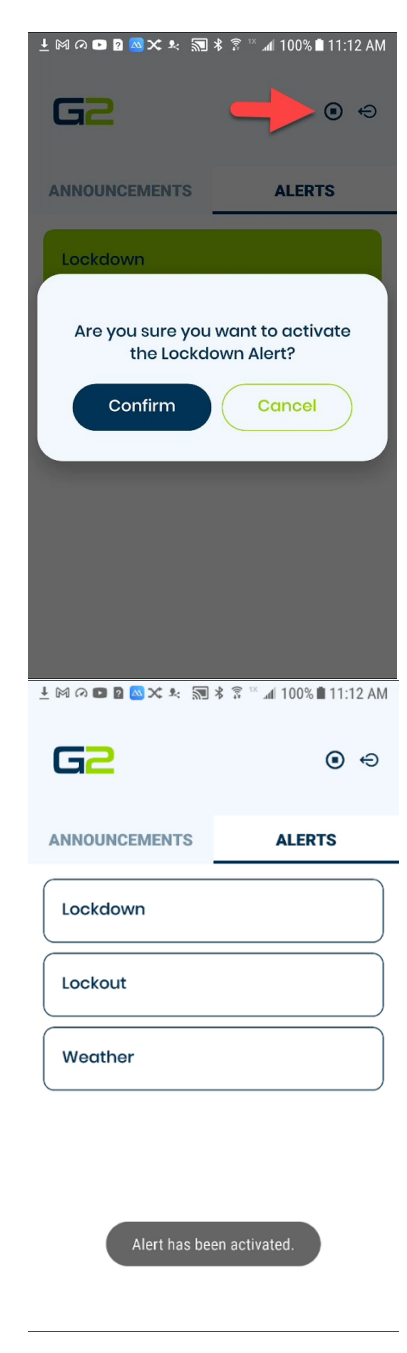